## How to PURCHASE your TEXTBOOKS ONLINE from the MCC Bookstore

## **1** If you are USING YOUR SCHEDULE:

- Enter http://brightonbookstore.monroecc.edu or http://downtownbookstore.monroecc.edu into your browser.
- Click the Textbooks Tab
- Select Shop Your Campus (for online courses select Brighton as your campus)
- Search by CRN, BOOK, or COURSE
- Using COURSE Select from the drop down your term i.e. F18
- Click Department, scroll and select your department
- Select Course and Section #
- Repeat for all your courses
- When all courses are listed, scroll down, and click View Your Materials
- This will bring you to your course materials list.

**REQUIRED** - Professor requires for course

RECOMMENDED/OPTIONAL - Not required, but may be helpful

PRINT - Physical copy of textbook or access code

DIGITAL - Online Access (may be rented or purchased)

- Add items to your cart
- Click Continue Checkout (twice -- once for each page)
- There will be 2 pop-up questions answer and continue checkout
- Click payment options
- Login your login is your name@student.monroecc.edu email address If you have never ordered online before, you will need to change your password and complete your profile in order to completely go through to check out. Your M# is cross-referenced to your student email address.
- Select Shipping Method
   Pick-up in store FREE!

Ship to your residence

Payment Options

 Financial Aid (must have M#)
 Credit Card
 Gift Card
 Submit Payment

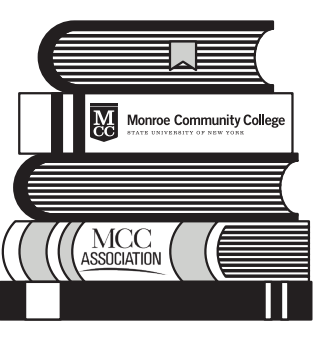

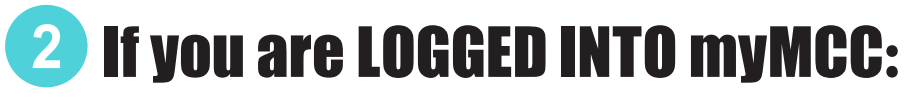

- Under Student Checklist column, scroll to Registration & Schedule
- Click Display Schedule
- Click YOUR Campus link to purchase textbooks

If, by chance, you are taking courses at both campuses you will have to do both separately.

• This will take you to MCC Bookstore's website and populate your book list If you do not want to order at this time, you may click the Print Book List button

REQUIRED - Professor requires for course RECOMMENDED/OPTIONAL - Not required, but may be helpful PRINT – Physical copy of textbook or access code DIGITAL - Online Access (may be rented or purchased)

Add items to your cart

- Click Continue Checkout (twice -- once for each page)
- There will be 2 Pop-up questions -- answer and continue checkout
- Click payment options
- Login your login is your name@student.monroecc.edu email address If you have never ordered online before, you will need to change your password and complete your profile in order to completely go through to check out. Your M# is cross-referenced to your student email address.
- Select Shipping Method

Pick-up in store – FREE! Ship to your residence • Payment Options

Financial Aid (*must have M#*)

Credit Card

Gift Card

Submit Payment